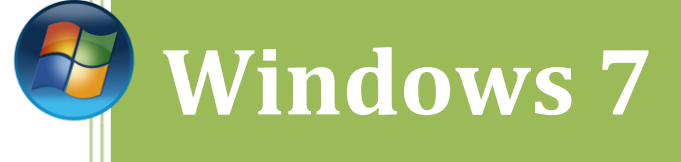

## [Escriba el título del documento]

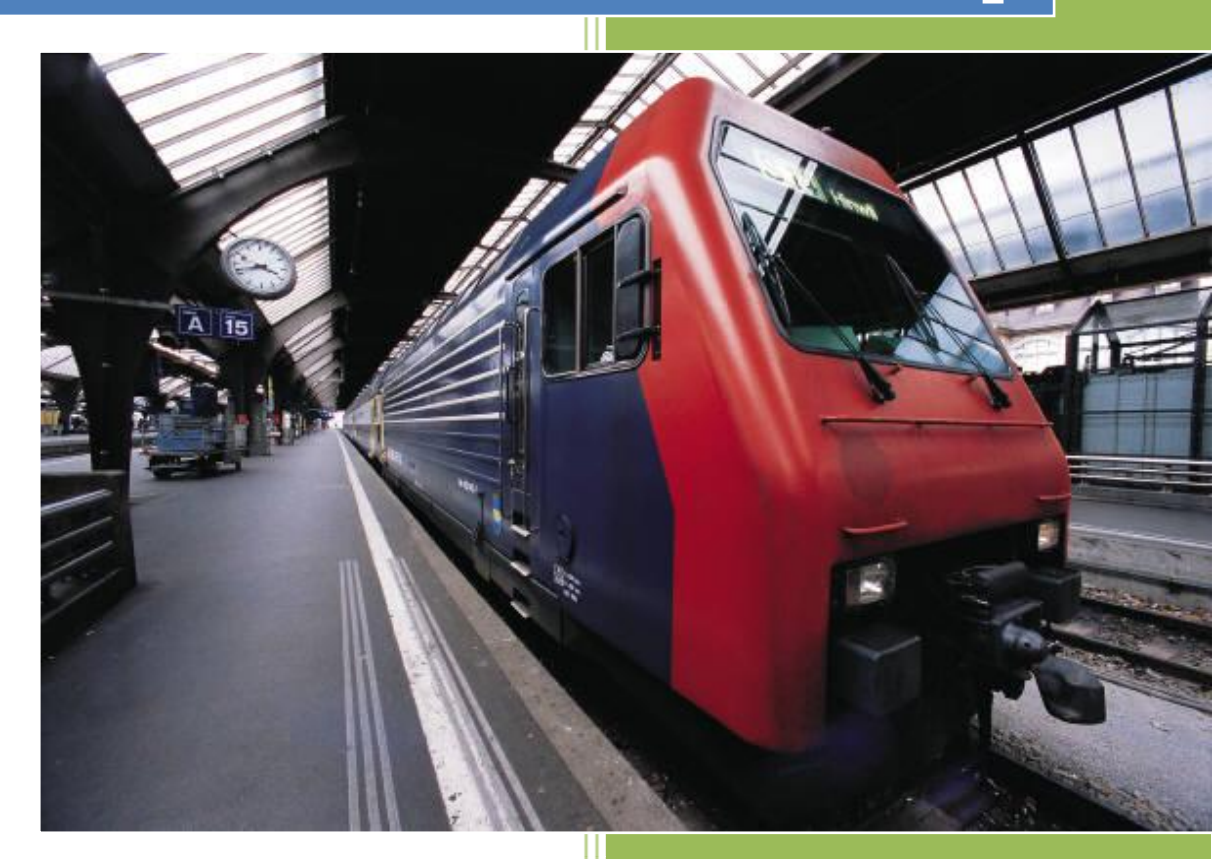

## Kevin Bengoa Sánchez

RIK & Company S.L. 18/10/2016 Vamos al inicio y hacemos clic en el "administrador del servidor".

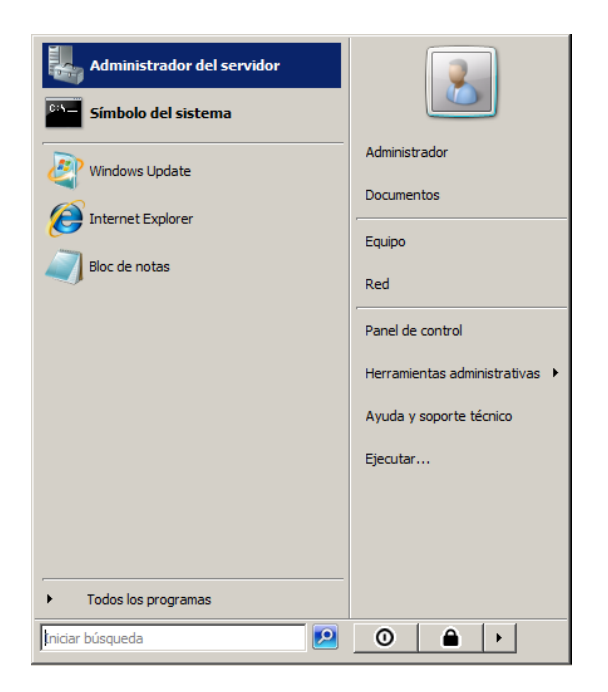

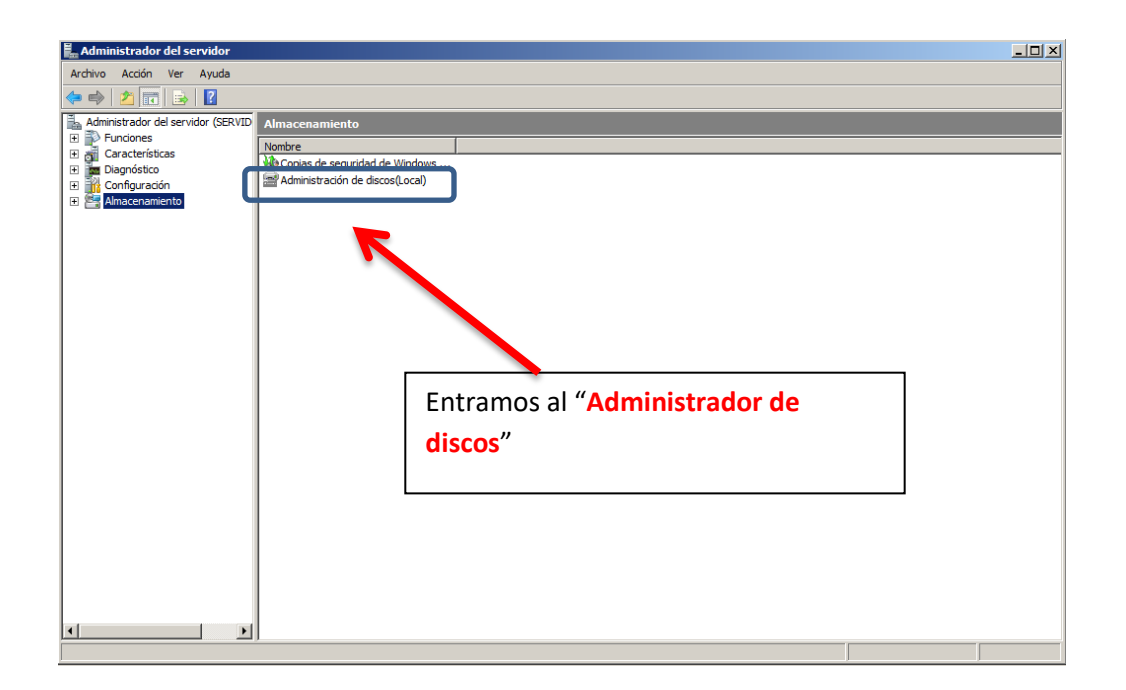

En pantalla nos muestra el Administrador de Discos.

| Básico<br>120 MB<br>En pantalla            | L<br>120 MB<br>No asignado | Nuevo volumen simple                                                                                     |
|--------------------------------------------|----------------------------|----------------------------------------------------------------------------------------------------|
| Básico<br>120 MB<br>En pantalla            | 120 MB<br>No asignado      | Nuevo volumen distribuido<br>Nuevo volumen seccionado<br>Nuevo volumen reflejado<br>Nuevo volumen RAID-5 |
| Disco 3<br>Básico<br>120 MB<br>En pantalla | 120 MB<br>No asignado      | Propiedades<br>Ayuda                                                                                     |
|                                            | Hacemos clic en "Nuevo vo  | lumen RAID-5″                                                                                            |

## Entramos en el Asistente para crear un RAID-5

| Nuevo volumen RAID-5 |                                                                                                    | × |              |
|----------------------|----------------------------------------------------------------------------------------------------|---|--------------|
|                      | Asistente para nuevo volumen<br>RAID-5                                                                                                    |   |              |
|                      | Este asistente le ayuda a crear volúmenes RAID-5 en discos.                                                                                             |   |              |
|                      | Un volumen RAID-5 almacena datos en secciones de tres o<br>más discos, y proporciona una forma para recuperar datos si<br>una parte de ellos se pierde. |   |              |
|                      |                                                                                                    |   |              |
|                      | Haga clic en Siguiente para continuar.                                                                                                    |   |              |
|                      |                                                                                                    |   |              |
|                      |                                                                                                    |   |              |
|                      |                                                                                                    |   |              |
|                      | < Atrás Siguiente > Cancelar                                                                                                    |   | Hacemos clic |
|                      |                                                                                                    |   | Siguiente"   |

Agregamos los discos a la lista de seleccionados.

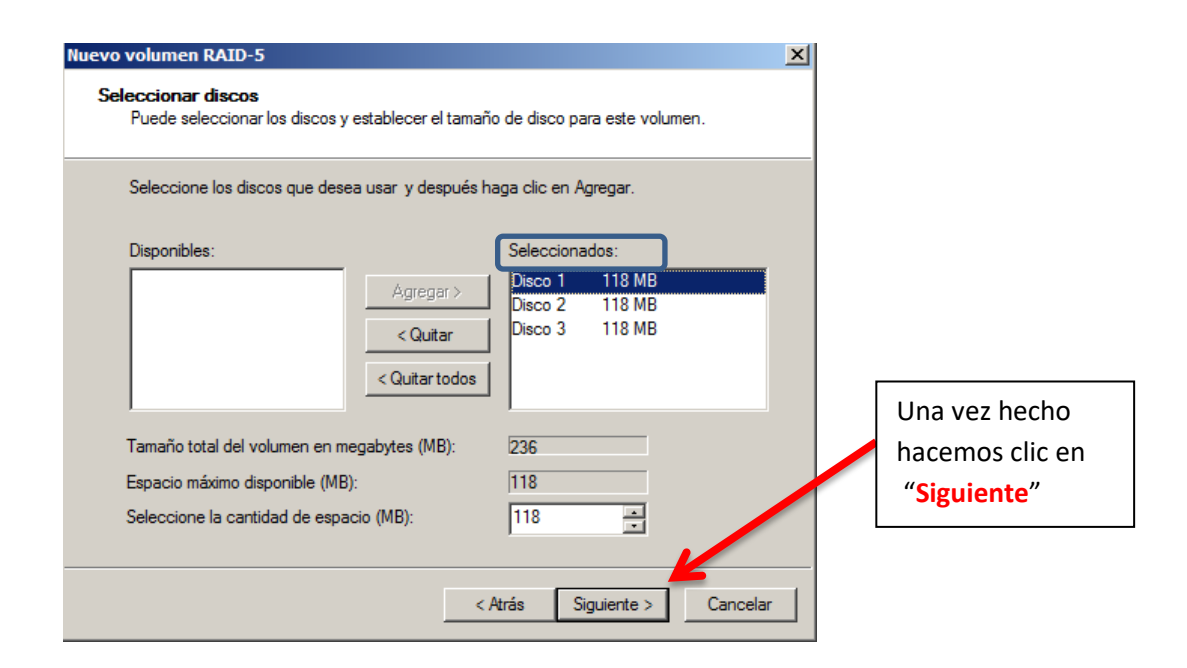

Le asignamos una letra a nuestra unidad.

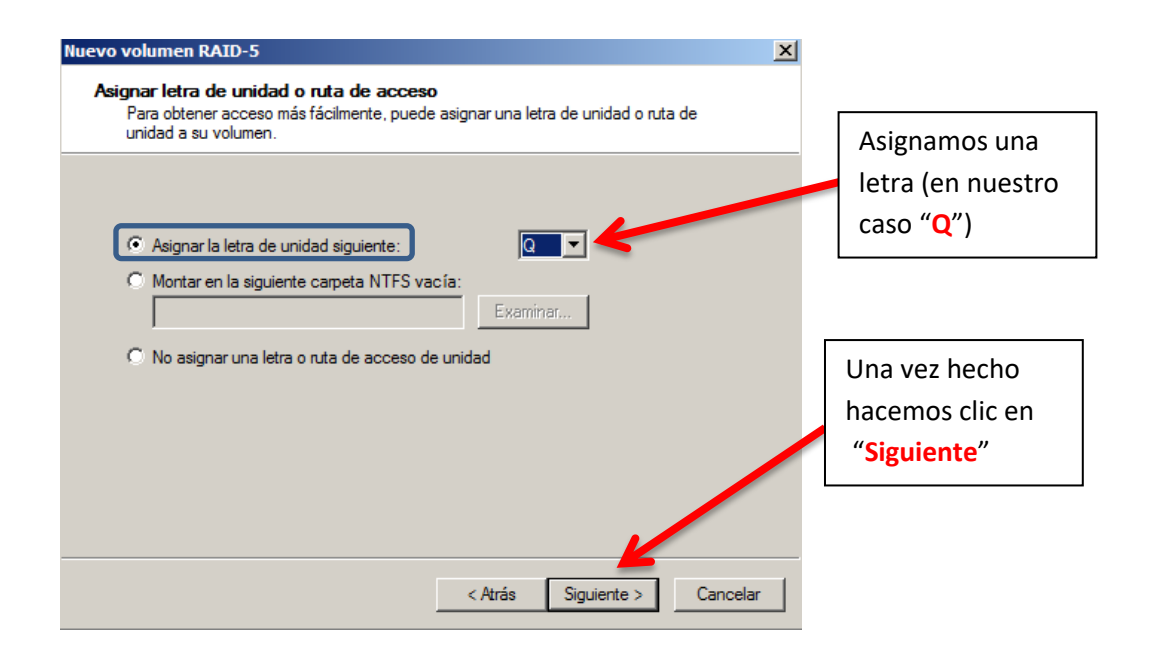

Ahora daremos formato a nuestro disco.

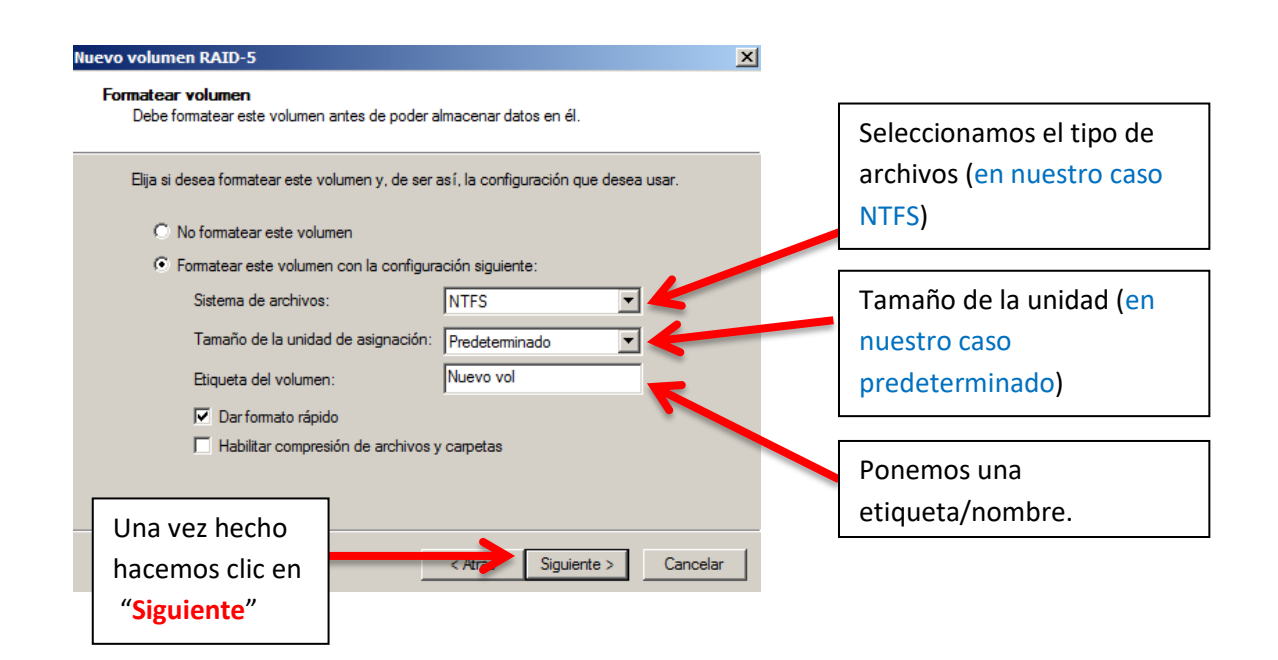

Nos mostrara un resumen de todo lo que hemos hecho, si algo está mal vamos atrás y lo modificamos si esta correcto hacemos clic en "Finalizar"

| Nuevo volumen RAID-5 |                                                                                                    | × |
|----------------------|----------------------------------------------------------------------------------------------------|---|
|                      | Finalización del Asistente para<br>nuevo volumen RAID-5                                                                                                    |   |
|                      | El Asistente se completó correctamente.                                                                                                    |   |
|                      | Se seleccionó la siguiente configuración:                                                                                                    |   |
|                      | Tipo de volumen: RAID-5<br>Discos seleccionados: Disco 1, Disco 2, Disco 3<br>Tamaño del volumen: 236 MB<br>Ruta o letra de unidad: Q:<br>Sistema de archivos: NTFS<br>Tamaño de la unidad de asignación: Predeterminado<br>Etiqueta del volumen: Nuevo vol |   |
|                      | < Atrás Finalizar Cancelar                                                                                                    | · |

Una vez hecho los discos nos quedan así.

| Volumen                                               |                            | Disposición            | Tipo   | Sistema de a   | rchivos   | Estado                                  |
|-------------------------------------------------------|----------------------------|------------------------|--------|----------------|-----------|-----------------------------------------|
| 🗀 (C:)                                                |                            | Simple                 | Básico | NTFS           |           | Correcto (Sistema, Arranque, Archivo de |
| Nuevo vol (Q:)                                        |                            | RAID-5                 | Din    | NTFS           |           | Correcto                                |
| SUBOXADDITIONS                                        | 5. (D:)                    | Simple                 | Básico | CDFS           |           | Correcto (Partición primaria)           |
| Disco 0 Básico 20,00 GB En pantalla                   | (C:)<br>20,00 C            | B NTFS                 |        | Archivo de p   | aninación | Activo Volcado Partición primaria       |
|                                                       | conect                     | o (oisteina, r         | andue, | , Archivo de p | aginacioi | r, Activo, Voicado, Particion primana   |
| ⊡ <b>Disco 1</b><br>Dinámico<br>120 MB<br>En pantalla | Nuevo<br>118 MB<br>Correct | vol (Q:)<br>NTFS<br>10 |        | 11<br>No       |           |                                         |
| Disco 2<br>Dinámico<br>120 MB<br>En pantalla          | Nuevo<br>118 MB<br>Correct | vol (Q:)<br>NTFS<br>10 |        | 11<br>Nc       |           |                                         |
| Disco 3                                               |                            |                        |        |                |           |                                         |
| Dinámico<br>120 MB<br>En pantalla                     | Nuevo<br>118 MB<br>Correct | vol (Q:)<br>NTFS       |        |                |           |                                         |

Comprobación (No hace falta que lo hagáis a partir de aquí)

Añadimos un fichero en el disco.

| 💼 Nuevo vol (Q:)                                                                                             |                 |                                                                                       |   |
|----------------------------------------------------------------------------------------------------|-----------------|---------------------------------------------------------------------------------------|---|
| 🕞 🖓 📼 🕶 Equipo 🕶                                                                                             | Nuevo vol (Q:)  | ▼ 🚱 Buscar                                                                            | 2 |
| Archivo Edición Ver Her                                                                                      | ramientas Ayuda |                                                                                       |   |
| 🕘 Organizar 🔻 📗 Vistas                                                                                       | •               |                                                                                       | 0 |
| Vínculos favoritos<br>Documentos<br>Imágenes<br>Música<br>Cambiados recientem<br>Búsquedas<br>Acceso público | Nombre A        | Fecha modificación      Tipo     Tamaño     F     Tamaño     Tamaño     Tamaño     KB |   |

Quitamos uno de los disco para la comprobación.

|                                        | Automistrador der servidor                                              |                                              |                                                       |                                                                        |                |
|----------------------------------------|-------------------------------------------------------------------------|----------------------------------------------|-------------------------------------------------------|------------------------------------------------------------------------|----------------|
|                                        | Archivo Acción Ver Ayuda                                                |                                              |                                                       |                                                                        |                |
| G 🕞 ⊨ + Equipo + Nuevo vol (Q:)        | (= =) 🖄 📰 🔢 🖬 🕑 🗲                                                       | < 🖆 🖻 🍇 👪                                    |                                                       |                                                                        |                |
| Archivo Edición Ver Herramientas Ayuda | Administrador del servidor (SERVID                                      | Administración d                             | e discos Lista de volúmenes + Vista gráfic            | a                                                                      | Acciones       |
| 🕘 Organizar 🔻 🏢 Vistas 💌               | Funciones     Características                                           | Volumen                                      | Disposición Tipo Sistema de archivos                  | Estado                                                                 | Administración |
| Vinculos favoritos Nombre              | Diagnóstico     Configuración                                           | C:)<br>Nuevo vol (Q:)                        | Simple Básico NTFS<br>RAID-5 Dinámico NTFS            | Correcto (Sistema, Arranque, Archivo de pagina<br>Error de redundancia | Acciones adio  |
| imágenes                               | Almacenamiento     Almacenamiento     Almacenamiento     Almacenamiento |                                              |                                                       |                                                                        |                |
| Música                                 | Administración de discos                                                |                                              |                                                       |                                                                        |                |
| Cambiados recientem                    |                                                                         |                                              |                                                       |                                                                        |                |
| 🔡 Búsquedas                            |                                                                         |                                              |                                                       |                                                                        |                |
| Acceso público                         |                                                                         |                                              |                                                       |                                                                        |                |
|                                        |                                                                         | <u>۱</u>                                     |                                                       | <u>&gt;</u>                                                            |                |
|                                        |                                                                         | Disco 1<br>Dinámico<br>120 MB<br>En pantalla | Nuevo vol (Q:)<br>118 MB NTFS<br>Error de redundancia | <u>د</u>                                                               |                |
|                                        |                                                                         | Disco 2<br>Dinámico<br>120 MB<br>En pantalla | Nuevo vol (Q:)<br>118 MB NTFS<br>Error de redundancia |                                                                        |                |
|                                        |                                                                         | GFalta<br>Dinámico<br>118 MB<br>Falta        | Nuevo vol (Q:)<br>118 MB NTFS<br>Error de redundancia |                                                                        |                |
| Carpetas 🔨                             | T F                                                                     | No asignado                                  | Partición primaria 🔽 Volumen RAID-5                   | -<br>-                                                                 |                |

Y vemos que los discos siguen intactos.

| 💼 Nuevo vol (Q:)        |                 |                  |                  |          |
|-------------------------|-----------------|------------------|------------------|----------|
| Gov 🖬 • Equipo •        | Nuevo vol (Q:)  |                  | 👻 🛃 Bus          | car 🗵    |
| Archivo Edición Ver Her | ramientas Ayuda |                  |                  |          |
| 🕘 Organizar 🔻 📗 Vistas  | •               |                  |                  | 0        |
| Vínculos favoritos      | Nombre 🔺        |                  | īpo 🚽 Tamaño     | <b>↓</b> |
| Documentos              | ficherodeprueba | 17/10/2016 17:59 | Documento de t 0 | KB       |
| Imágenes                |                 |                  |                  |          |
| 💽 Música                |                 |                  |                  |          |
| Cambiados recientem     |                 |                  |                  |          |
| 📳 Búsquedas             |                 |                  |                  |          |
| 🐌 Acceso público        |                 |                  |                  |          |